## Microsoft Teams

1)

## İşlem Adımları

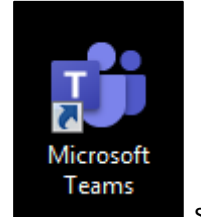

simgesine çift tıklanır. Masaüstünde bulunan kısa yoluna tıklayabilirsiniz veya Başlat -> Programlar sekmesinden tıklayabilirsiniz.

 Teams, default olarak kullanıcı adı – şifre bilgilerini çerez olarak bilgisayara kaydettiği için otomatik olarak Program açılır. Eğer program açılmazsa, kullanıcı adı – şifre soran ekran gelir. Bu bilgiler girildikten sonra Program açılır.

| < >           | ピ Bir komut arayın veya yazın                                           | MB | ٥ | × |
|---------------|-------------------------------------------------------------------------|----|---|---|
|               |                                                                         |    |   |   |
|               |                                                                         |    |   |   |
| Sohbet        |                                                                         |    |   |   |
| Ekipler       |                                                                         |    |   |   |
| Ödevler       |                                                                         |    |   |   |
| د<br>Aramalar |                                                                         |    |   |   |
| 4             | Ödevleri kullanmaya başlamak için bir sınıf olması gerekir!             |    |   |   |
| Dosyalar      | Öğretmenler: Buradan başlayın.                                          |    |   |   |
|               | Öğrenciler: Öğretmeninizden sizin için bir sınıf oluşturmasını isteyin. |    |   |   |
|               |                                                                         |    |   |   |
|               |                                                                         |    |   |   |
|               |                                                                         |    |   |   |
|               |                                                                         |    |   |   |
|               |                                                                         |    |   |   |
|               |                                                                         |    |   |   |
|               |                                                                         |    |   |   |
|               |                                                                         |    |   |   |
|               |                                                                         |    |   |   |
|               |                                                                         |    |   |   |
|               |                                                                         |    |   |   |
|               |                                                                         |    |   |   |
|               |                                                                         |    |   |   |
|               |                                                                         |    |   |   |
| -0            |                                                                         |    |   |   |
| Uygulamalar   |                                                                         |    |   |   |
| (?)<br>Yardım |                                                                         |    |   |   |

3) Solda yer alan "Ekipler" menüsüne tıklanır.

| < >                  | Ľ                                       | Bir komut arayın veya yazın | MB – 🗆 ×                                 |
|----------------------|-----------------------------------------|-----------------------------|------------------------------------------|
| Ļ<br>Etkinlik        | Ekipler                                 | 7                           | 7 🛞 සී Ekip oluştur veya bir ekibe katıl |
| <b>E</b><br>Sohbet   | ▼ Ekipleriniz                           |                             |                                          |
| Ekipler              |                                         |                             |                                          |
| Ödevler              | GÜ                                      | FT                          |                                          |
| <b>C</b><br>Aramalar | Gazi Üniversitesi UZEM<br>Yardım Masası | Fbe Teams Destek            |                                          |
| Dosyalar             |                                         |                             |                                          |
|                      |                                         |                             |                                          |
|                      |                                         |                             |                                          |
|                      |                                         |                             |                                          |
|                      | FY                                      |                             |                                          |
|                      | FBE YK                                  |                             |                                          |
|                      |                                         |                             |                                          |
|                      |                                         |                             |                                          |
|                      |                                         |                             |                                          |
|                      |                                         |                             |                                          |
|                      |                                         |                             |                                          |
| Uygulamalar          |                                         |                             |                                          |
| (?)<br>Yardım        |                                         |                             |                                          |

4) Buradan "FBE YK" üzerine tıklanır.

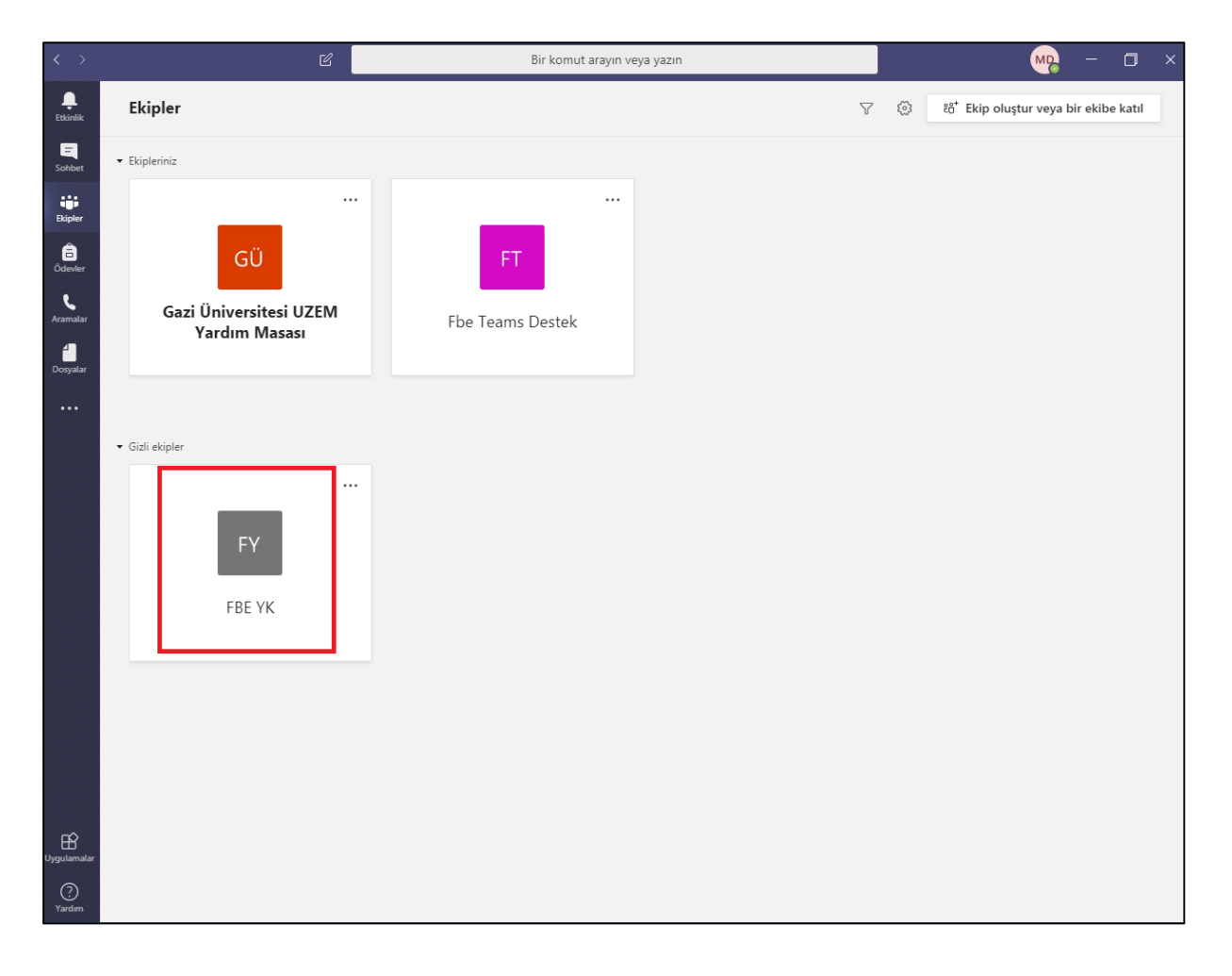

5) Aşağıdaki ekran açılır. Bu ekranda ekip içerisinde görüşme yapılabilir. <u>YK toplantısı için</u> <u>belirtilen saatte bu ekranın açık olması gerekir.</u>

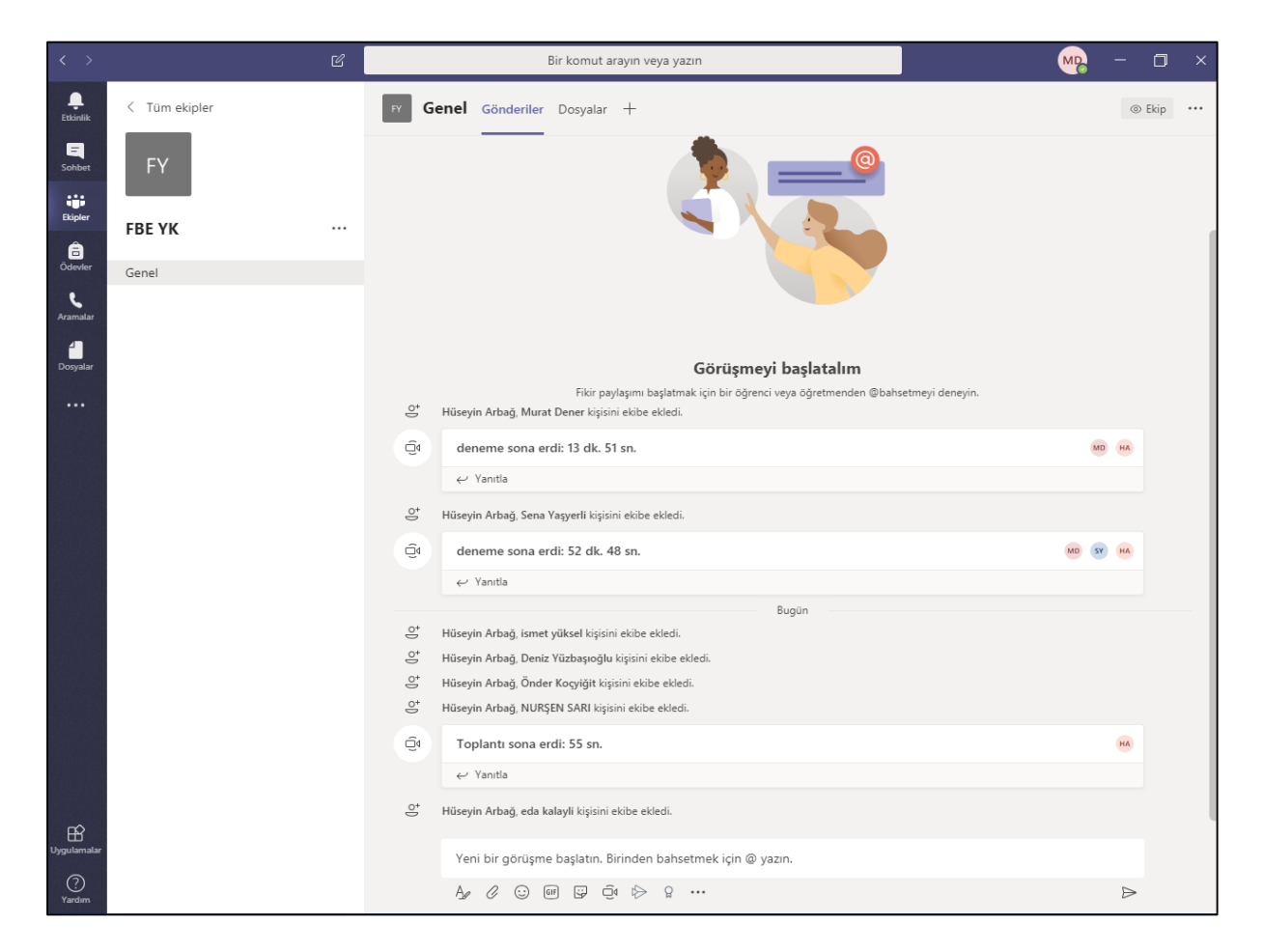

6) Oturum yöneticisi, toplantı daveti yaptığında aşağıdaki ekran gelir. Buradan "Katıl" tıklanır.

| $\langle \rangle$ |               |   | Bir komut arayın veya yazın                                                                                                    | - <b>M</b> |             |
|-------------------|---------------|---|----------------------------------------------------------------------------------------------------|------------|-------------|
| L<br>Etkinlik     | < Tüm ekipler |   | FY Genel Gönderiler Dosyalar +                                                                                                    |            | ⊚ Ekip •••• |
| Sohbet            | FY            |   | <b>Görüşmeyi başlatalım</b><br>Fikir paylaşımı başlatmak için bir öğren <sup>zi suna</sup> A <sup>kan</sup> tmenden ©bahsetmeyi deneyin.<br>Dün                                                                                                    |            |             |
| Ekipler           | FBE YK        |   | O* Hüseyin Arbağ, Murat Dener kişisini ekibe ekledi.                                                                                                    |            |             |
| Ödevler           | Genel         | Ē | deneme sona erdi: 13 dk. 51 sn.                                                                                                    | MD H       | •           |
| e                 |               |   |                                                                                                    |            |             |
| Aramalar          |               |   | Oʻ Hüseyin Arbağ, Sena Yaşyerli kişisini ekibe ekledi.                                                                                                    |            |             |
| Dosyalar          |               |   | Q deneme sona erdi: 52 dk. 48 sn.                                                                                                    | MD SY H    | •           |
|                   |               |   | $\leftrightarrow$ Yantia                                                                                                    |            |             |
|                   |               |   | Bugün         C*       Hüseyin Arbağ, ismet yüksel kişisini ekibe ekledi.         C*       Hüseyin Arbağ, Deniz Yüzbaşıoğlu kişisini ekibe ekledi.         C*       Hüseyin Arbağ, Önder Koçyiğit kişisini ekibe ekledi.         C*       Hüseyin Arbağ, NURŞEN SARI kişisini ekibe ekledi. |            |             |
|                   |               |   | ତ୍ରିଏ Toplantı sona erdi: 55 sn.                                                                                                    | н          | •           |
|                   |               |   |                                                                                                    |            | _           |
|                   |               |   | O* Hüseyin Arbağ, eda kalayli kişisini ekibe ekledi.                                                                                                    |            | _           |
|                   |               |   | deneme<br>Katıl<br>C. deneme başlatıldı<br>C. Yanıtla                                                                                                    | 00:07 HA   |             |
|                   |               |   |                                                                                                    |            |             |
| 0                 |               |   | Yeni bir görüşme başlatın. Birinden bahsetmek için @ yazın.                                                                                                    |            |             |
| Yardım            |               |   |                                                                                                    | E          | >           |

7) Aşağıdaki ekranda "Şimdi katıl" tıklanır.

| < >                           | Ľ | Bir komut arayın veya yazın                                         | - 🗠 × 🗇 – |
|-------------------------------|---|---------------------------------------------------------------------|-----------|
| Etkinlik<br>Sohbet<br>Ekipter |   | Şunun için ses ve görüntü ayarlarınızı seçin:<br><b>deneme</b>      | Kapat     |
| Aramalar<br>Dosyalar          |   | Şimdi katıl<br>Şi 💽 🞉 💽 🔅 Özel Kurulum                              |           |
|                               |   | Diğer katılma seçenekleri<br>🕬 Sesi kapat 🔍 Telefon sesi 🖃 Oda ekle |           |
| Uygulamalar<br>(?)<br>Yardım  |   |                                                                     |           |

8) Bu ekran toplantı ana ekranıdır. Burada tüm katılımcıların görüntülerini ve paylaşılan dosyaları görebilirsiniz.

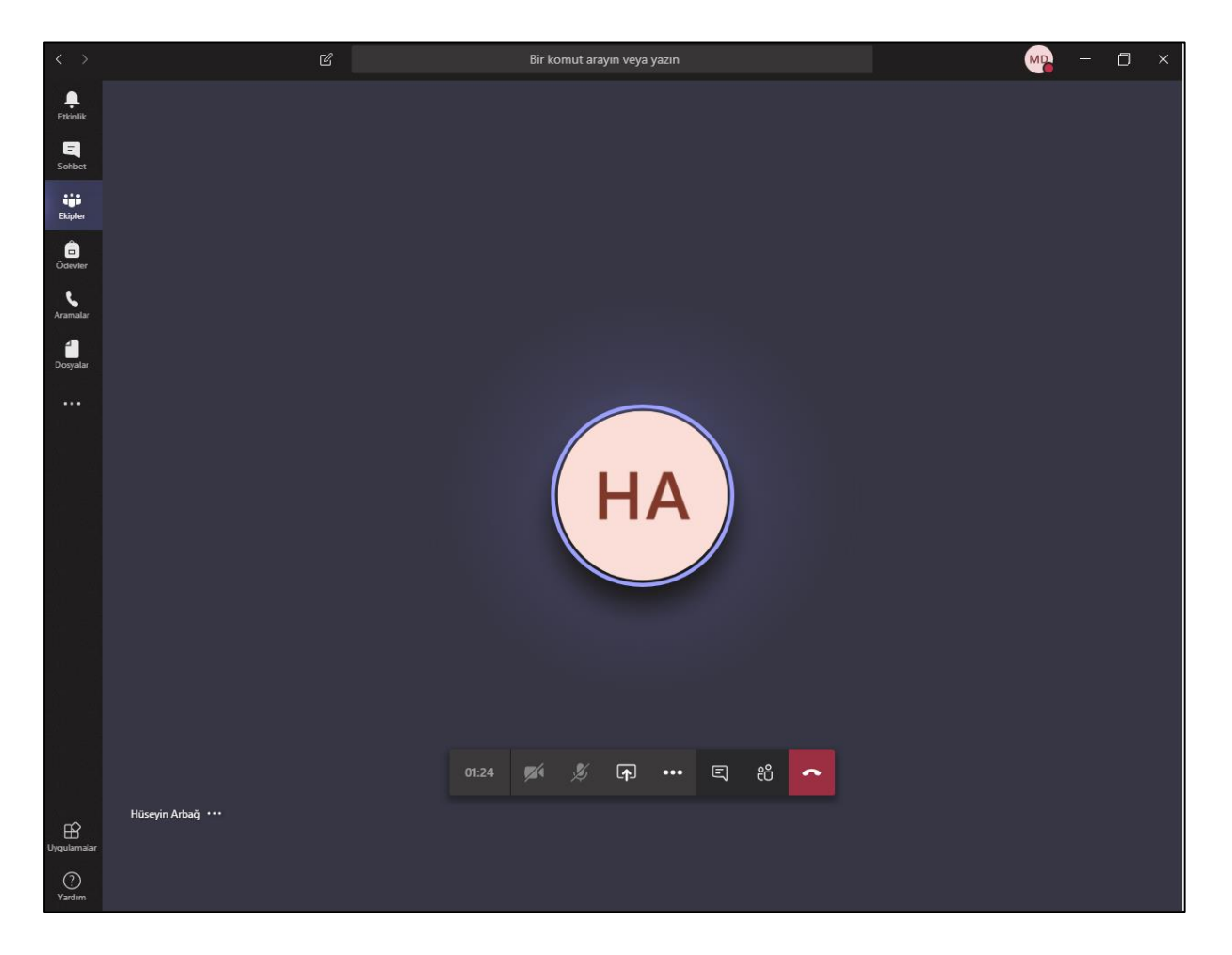

9) Kamera ve Mikrofonu aç/kapa yapabilirsiniz.

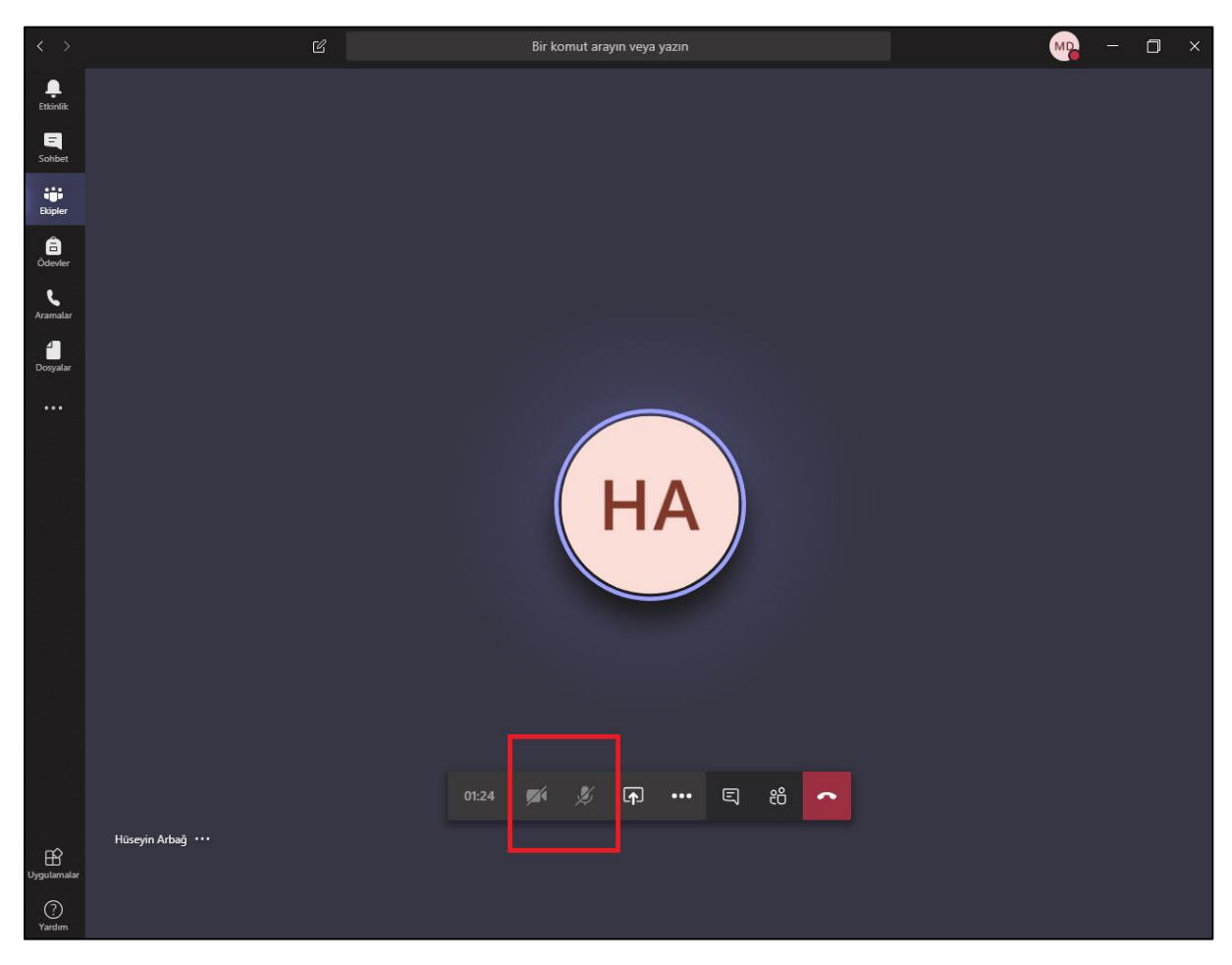

10) Dosya veya ekranınızı paylaşabilirsiniz.

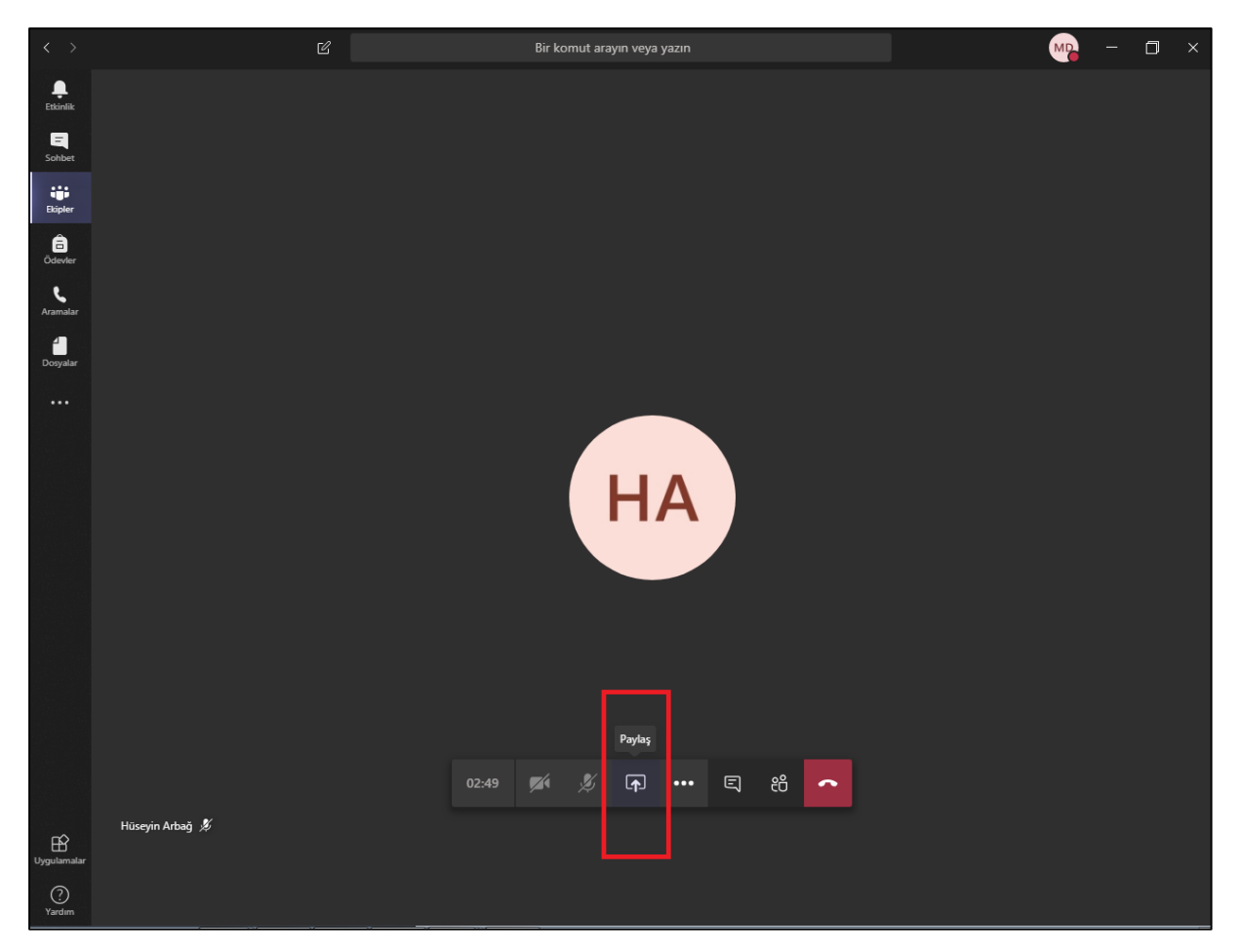

11) Yazışabilirsiniz. (Link vb. gönderilebilir.)

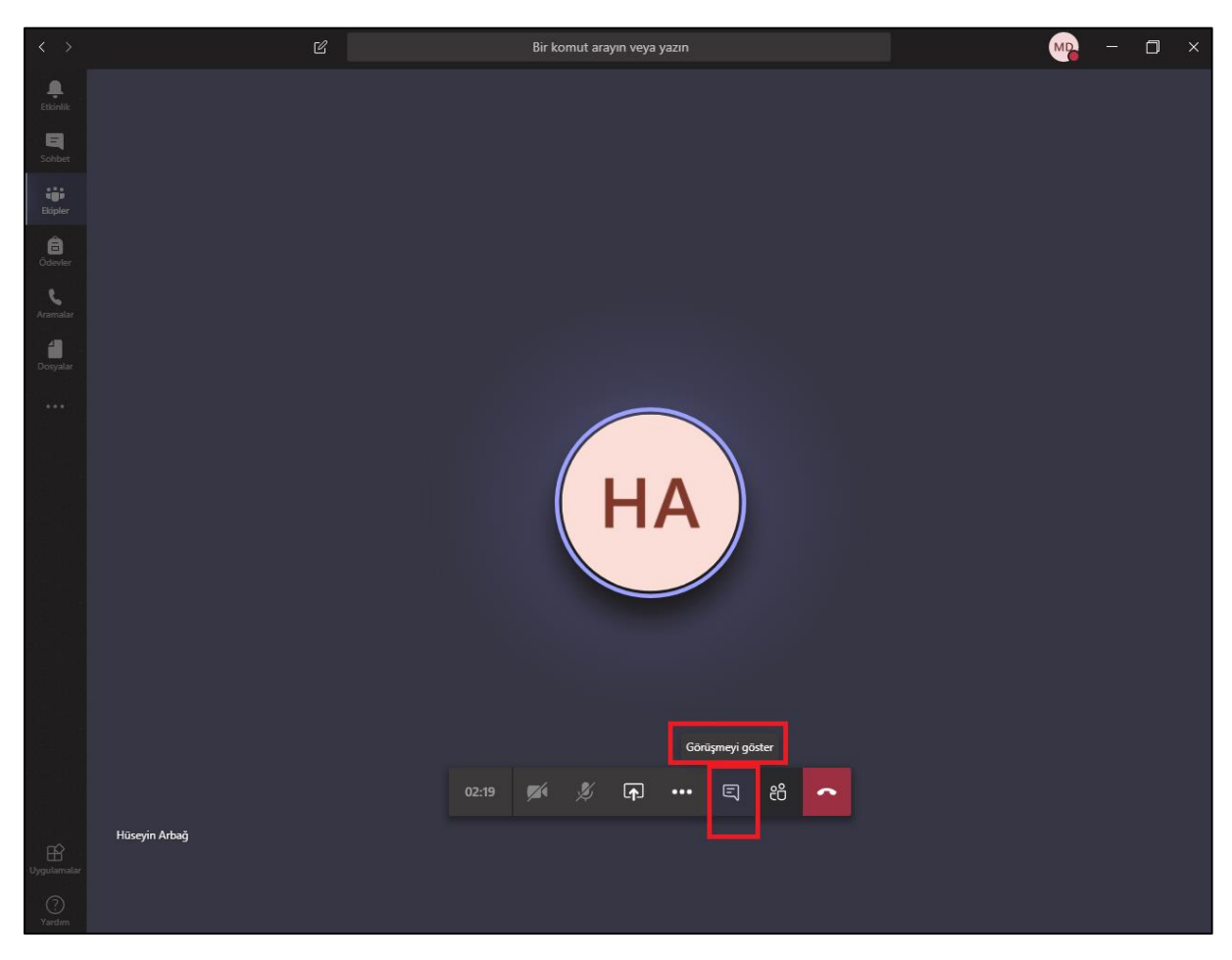

12) Tüm katılımcıları görebilirsiniz.

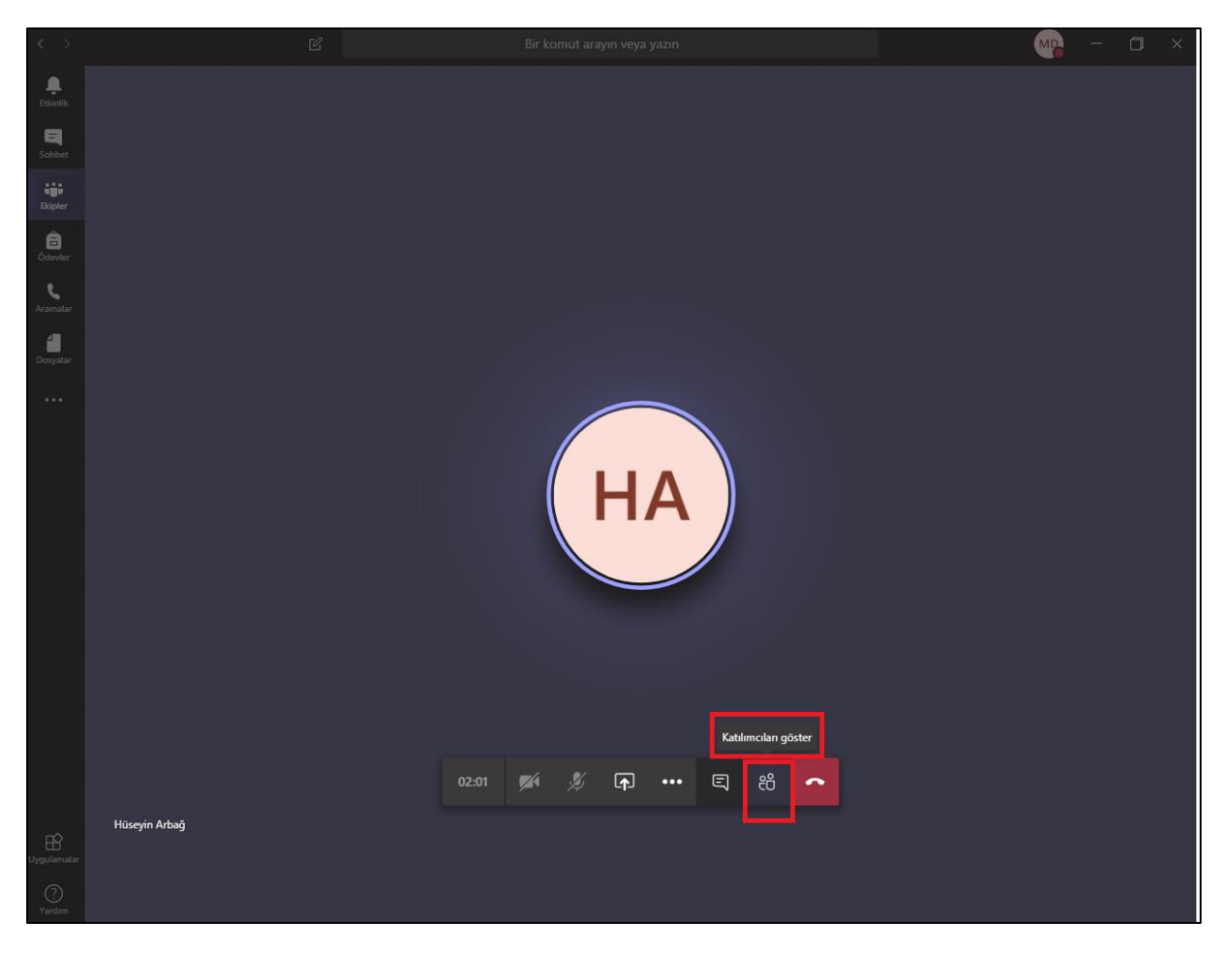

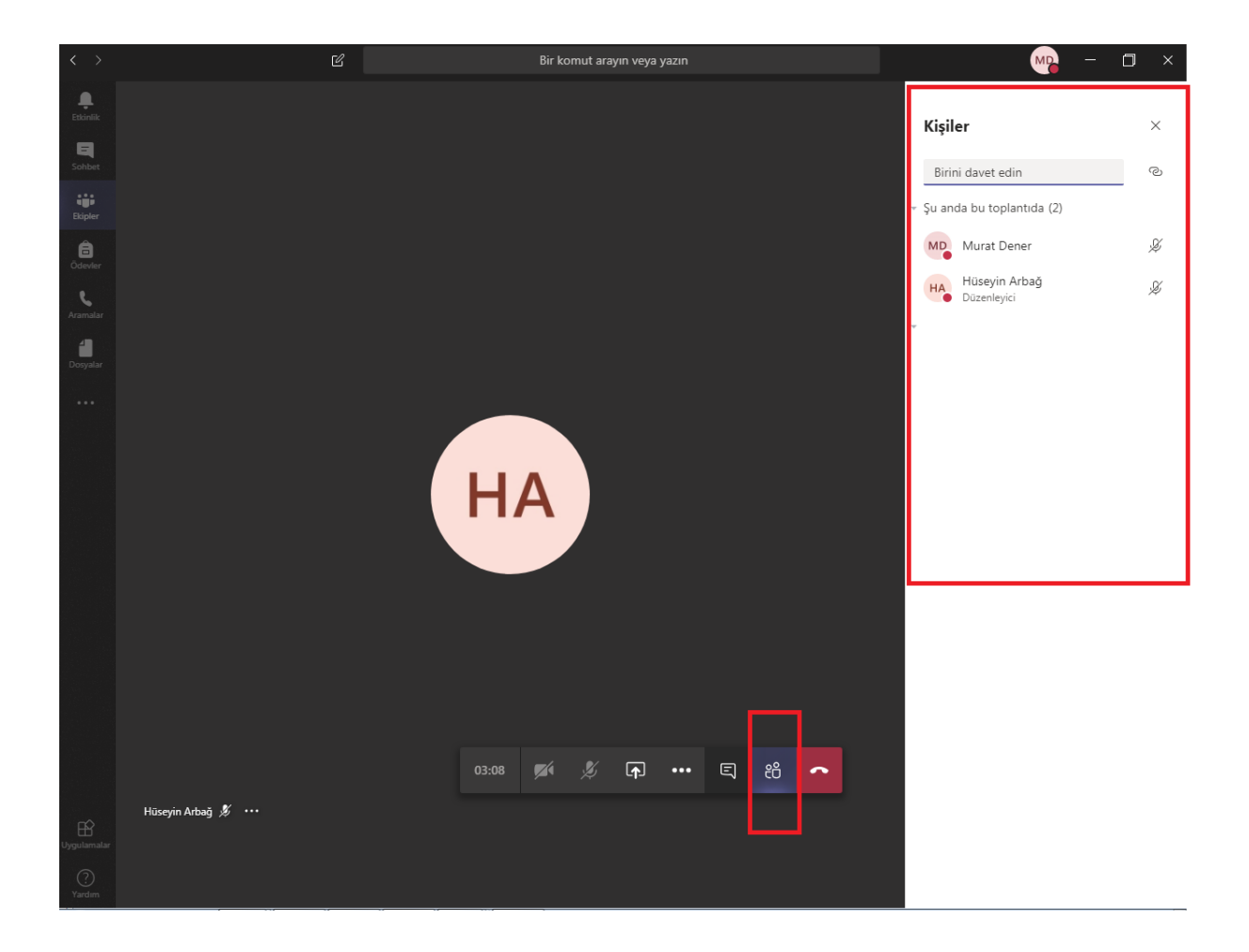